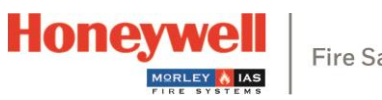

Fire Safety

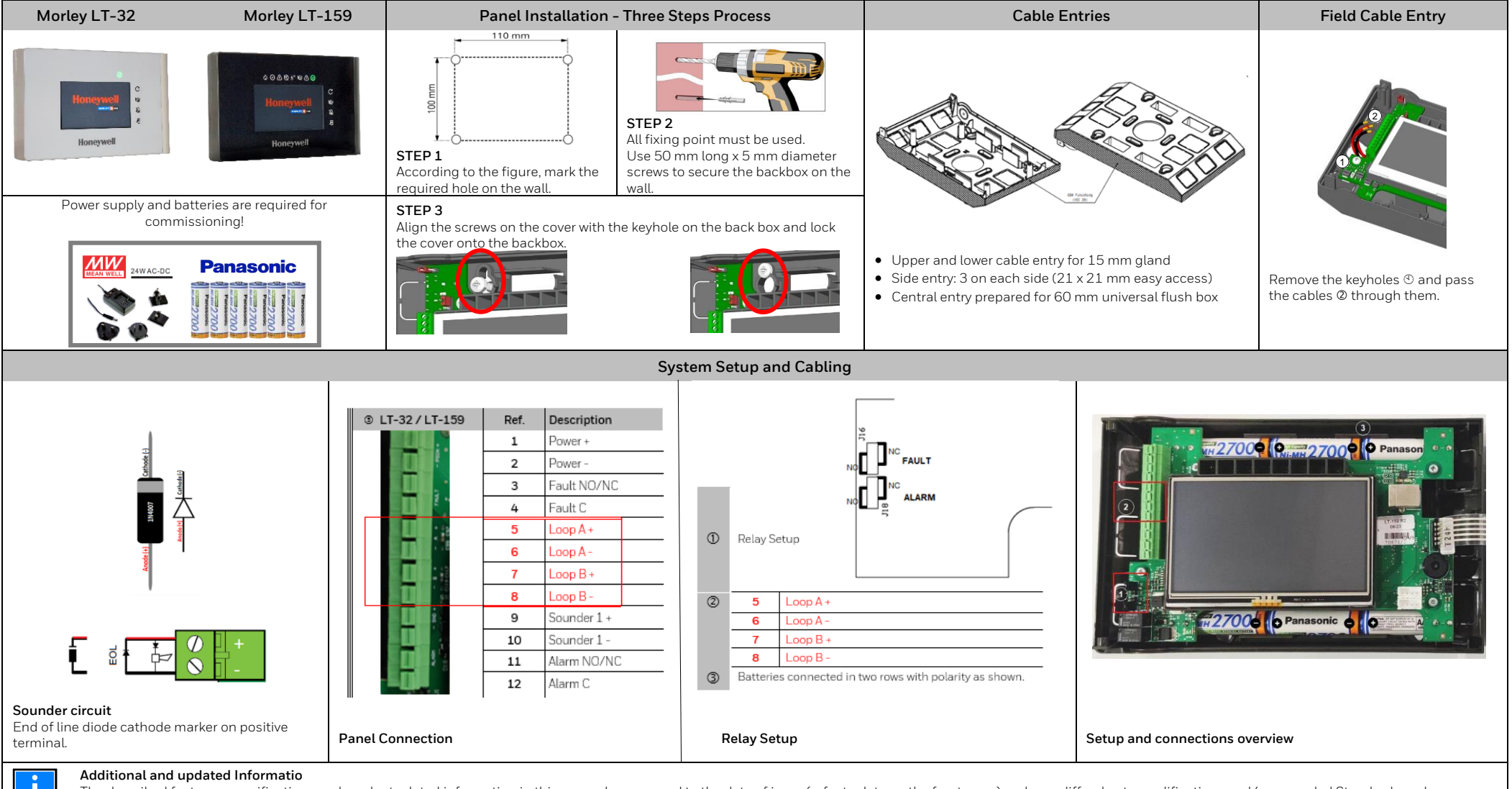

The described features, specifications and product related information in this manual correspond to the date of issue (refer to date on the front page) and may differ due to modifications and/or amended Standards and Regulations of the System design, Installation and Commissioning.

For further Information refer to documentation M-168.1-SERIE-LT-EN Version 2024

## Fire Alarm Control Panel | T-32 / I T-159

**Quick Start Guide** M-168.2-EN Version 04/2024

## Honeywell House

Skimped Hill Lane BRACKNELL Berkshire, RG12 1EB UK

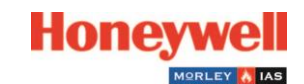

Technical changes reserved! © 2024 Honeywell International Inc.

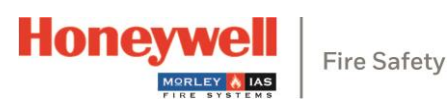

| Panels Display Controls, Buttons and Password |                                    |                                                                                                    |                                                                   |      |               |                 |
|-----------------------------------------------|------------------------------------|----------------------------------------------------------------------------------------------------|-------------------------------------------------------------------|------|---------------|-----------------|
| STATUS ICON                                   | CONDITION /<br>CONTROL             | COLOR                                                                                                    | DESCRIPTION                                                       | Γ    |               | l               |
| ¢                                             | FIRE                               | Red (blinking)                                                                                                    | A fire condition has been detected (buzzer active)                |      |               |                 |
|                                               |                                    | Red (fixed)                                                                                                    | The user has acknowledged the event by buzzer silence             |      |               |                 |
| Ø                                             | SYSTEM FAULT                       | Yellow (fixed)                                                                                                    | System fault                                                      | 1    | (             | ٠.              |
| ⚠                                             | GENERAL FAULT                      | Yellow (blinking)                                                                                                    | General fault, buzzer is active                                   | - ±. | . C           | Л               |
|                                               |                                    | Yellow (fixed)                                                                                                    | The user has acknowledged the event by buzzer silence             |      |               |                 |
| Ś                                             | DISABLE                            | Yellow (blinking)                                                                                                    | A device or zone is disabled                                      | 1    |               |                 |
| <b>뇻</b> <sup>伽</sup>                         | TEST                               | Yellow (blinking)                                                                                                    | A zone is in test mode                                            | 2    |               |                 |
| R                                             | SOUNDER SILENCE                    | Yellow (blinking)                                                                                                    | The internal buzzer is silenced                                   |      | . 1           | Ins             |
|                                               |                                    | Yellow (fixed)                                                                                                    | The sounders are silenced                                         |      |               |                 |
|                                               | POWER FAULT                        | Yellow (blinking)                                                                                                    | Mains fault                                                       |      |               |                 |
|                                               | (from 100 230 Vac<br>or batteries) | Yellow (fixed)                                                                                                    | Batteries fault                                                   |      |               |                 |
| Ø                                             | POWER                              | Green (fixed)                                                                                                    | The system is switched on and the power is supplied via the mains |      |               |                 |
| PUSH<br>BUTTON                                | DESCRIPTION                        | FUNCTION                                                                                                    |                                                                   |      |               | )r              |
| C                                             | RESET PANEL                        | Pressing the 'Reset Panel' button will reset the panel to return it to normal condition after an event                                                                                                    |                                                                   |      |               |                 |
| 题                                             | MUTE                               | Pressing the 'Mute' button or tapping on the touch screen, will silence the active panel buzzer                                                                                                    |                                                                   |      |               |                 |
| <i>Š</i>                                      | SILENCE SOUNDERS                   | Pressing the 'Silence Sounders' button will silence all Alarm sounders                                                                                                    |                                                                   |      | 4. S          | Se              |
| Ň                                             | EVACUATE                           | Pressing the 'Evacuate' button and later confirm the evacuation in the pop-up window, will start all the panel sounders output activation and the output configured for evacuation in the Cause and Effect I/O Matrix |                                                                   |      |               | h               |
| FUNCTION                                      |                                    | EN 54 LEVEL                                                                                                    | FACTORY DEFAULT PASSWORD                                          |      |               |                 |
| Alarm, disabled, and faults display           |                                    | Level 1                                                                                                    | None                                                              |      |               | _               |
| Alarm and faults recognition                  |                                    | Level 1                                                                                                    | None                                                              | 5.   | . Տ<br>ե      | ie<br>at        |
| Disabled Zone/Point display                   |                                    | Level 1                                                                                                    | None                                                              |      |               |                 |
| Enable/Disable menu                           |                                    | Level 2                                                                                                    | 2222                                                              |      |               |                 |
| Test menu                                     |                                    | Level 2                                                                                                    | 2222                                                              |      |               |                 |
| Utility menu                                  |                                    | Level 2                                                                                                    | 2222                                                              |      |               |                 |
| Programming menu                              |                                    | Level 3                                                                                                    | 3333333                                                           | 6.   | . C<br>[<br>] | Co<br>Da<br>Tir |

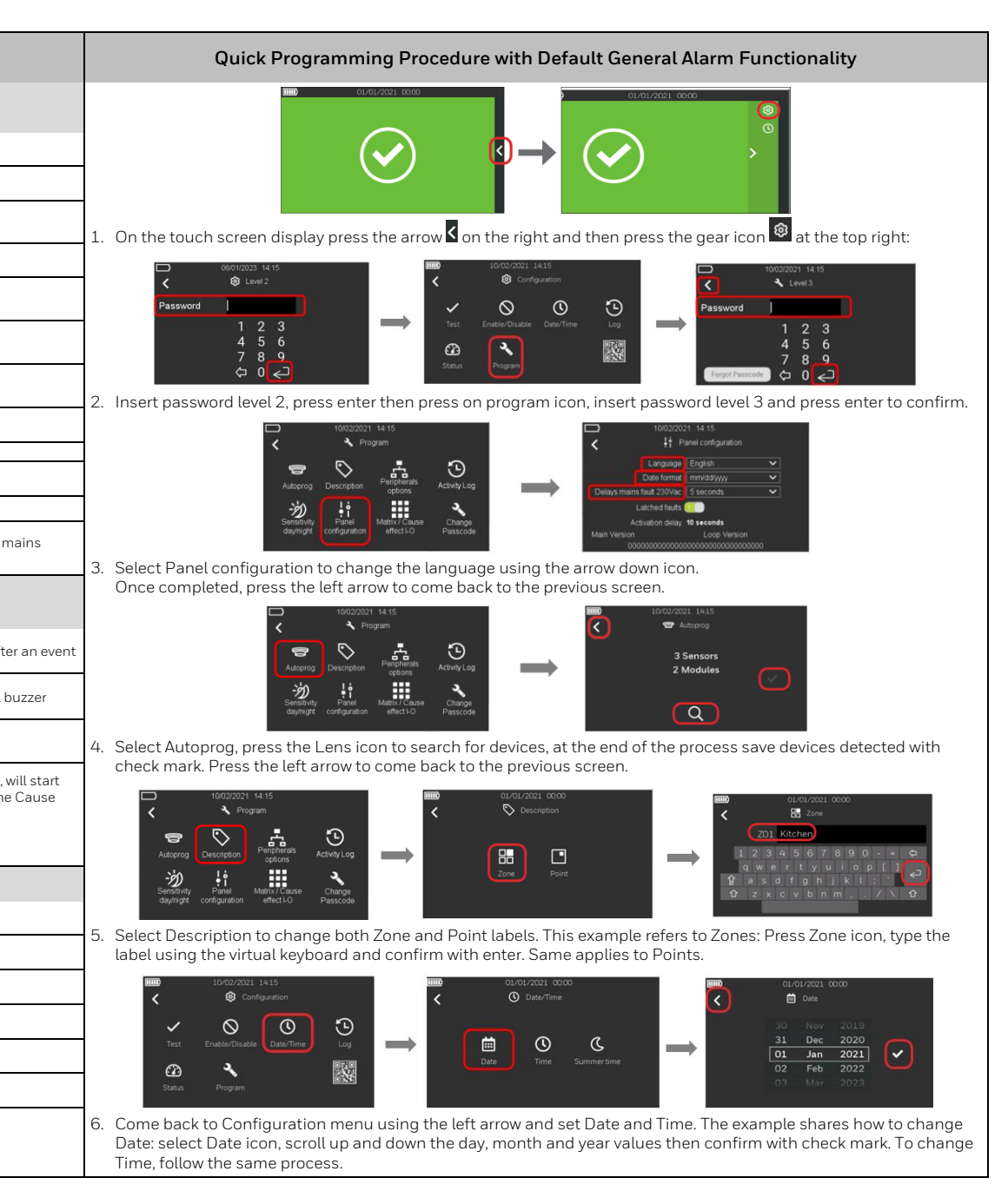